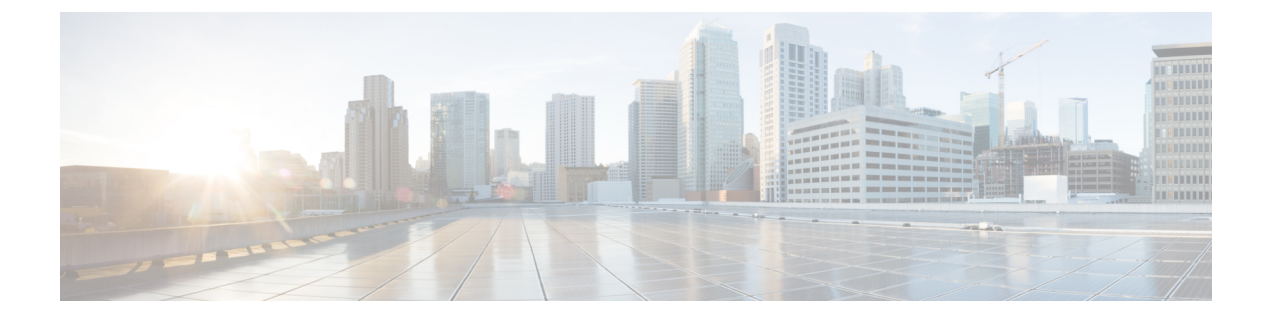

## Cisco IMC Supervisor パッチの更新

この章は、次の内容で構成されています。

- Cisco IMC Supervisor パッチの更新の概要 (1ページ)
- Cisco IMC Supervisor パッチ更新の確認 (1ページ)

## Cisco IMC Supervisor パッチの更新の概要

自動パッチ更新通知は Cisco IMC Supervisorで使用できます。Cisco IMC Supervisor は、Cisco の 自動ソフトウェア配布(ASD)サービスを使用して、cisco.com で使用可能な新しいパッチ更 新の有無を定期的に(14日ごとに)確認します。現在のリリース以降のパッチ更新があれば、 Cisco IMC Supervisor更新マネージャーによってパッチが Cisco IMC Supervisor 内の場所にダウ ンロードされます。たとえば、[Location] に

/opt/infra/uploads/external/downloads/imcs/<*filename.zip*>と表示されている場合は、パッチ URL に file:////opt/infra/uploads/external/downloads/imcs/<filename.zip> ftp コマンドを使用できます。 その後、Shell Admin に移動して、署名済みパッチを適用できます。署名済みパッチの適用に 関する詳細については、『Cisco IMC Supervisor Shell ガイド』の「署名済みパッチを Cisco IMC Supervisor に適用する」の項を参照してください。[Check For Updates Now] オプションを使用 して、新しいバージョンが使用可能か手動で確認することもできます。

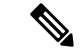

(注)

現在のリリースの新しいパッチ更新のみが通知されます。Cisco IMC Supervisor ベースの更新は OVF ファイルには適用されません。

## **Cisco IMC Supervisor** パッチ更新の確認

Cisco IMC Supervisor に新しいパッチ更新の有無について定期的に(14日ごとに)チェックを 実行させるには、サポートクレデンシャルとその他の詳細を入力する必要があります。Cisco IMC Supervisorはこれらの詳細を使用して、Cisco ASD のバックエンドサービスと通信し、新 しい更新について問い合わせを行います。パッチの新しいバージョンは、Cisco IMC Supervisor アプライアンスに自動的にダウンロードされます。 手順

- ステップ1 [Administration] > [Update IMCS] を選択します。
- ステップ2 [Update IMCS (IMCS の更新)] ページで [Check For Updates Now (今すぐ更新を確認)] を使用して、Cisco IMC Supervisor の更新を確認します。
- **ステップ3**[送信(Submit)]をクリックします。 レポートに最新の更新が表示されます。
- ステップ4 [Export Report] アイコンをクリックして、レポートを PDF、CSV、または XLS 形式でエクスポートします。
- ステップ5 [Generate Report (レポートの生成)] をクリックして、レポートを生成します。
- ステップ6 [Download] をクリックしてレポートをダウンロードするか、または [Close] をクリックします。